**XLABS** Cholet

Configuration du FCC pour un nouveau laboratoire

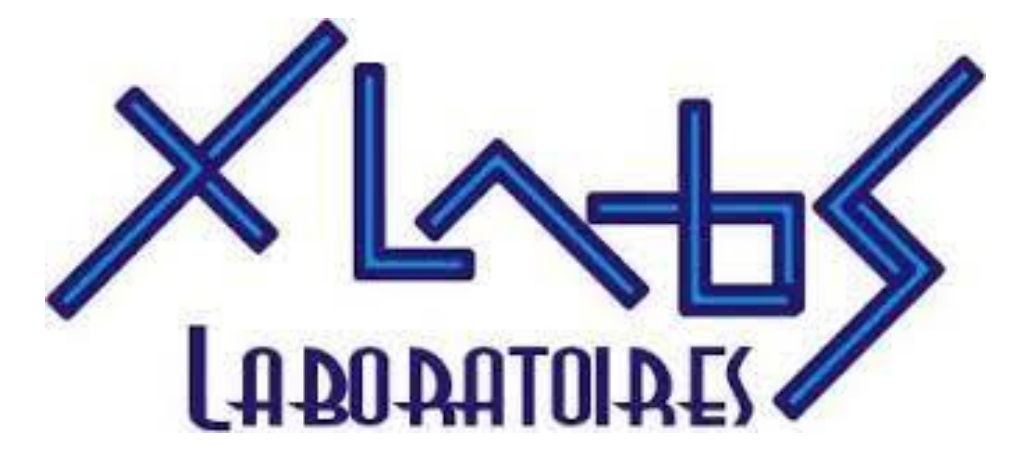

XLABS Cholet 24/05/2024

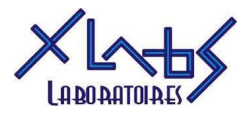

# Table des matières

| 1. | Accès au paramétrage FCC sur Orange Business | .2 |
|----|----------------------------------------------|----|
| 2. | Création d'agent                             | .2 |
| 3. | Création de file d'attente                   | .6 |
| 4. | Création de groupe                           | .8 |
|    | 4.1 Général                                  | .8 |
|    | 4.2 Sites                                    | .9 |
|    | 4.3 Agents                                   | 10 |
|    | 4.4 Files d'attentes                         | 11 |
|    | 4.5 Niveaux de compétence                    | 12 |
| 5. | Création de messages pour script de routage  | 13 |
| 6. | Création de script de routage                | 15 |
|    | 5.1 Nouveau script de routage                | 15 |
|    | 5.2 Message diffusé                          | 17 |
|    | 5.3 Planning                                 | 17 |
|    | 5.4 Planning : « fermé » et « exceptionnel » | 18 |
|    | 6.5 Planning : « ouvert »                    | 18 |
|    | 5.6 Distribution des messages vocaux         | 21 |
|    | 5.7 Publication du script de routage         | 22 |

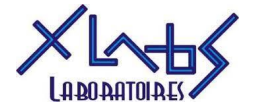

## 1. Accès au paramétrage FCC sur Orange Business

Se connecter à Orange Business (accès dans KeePass)

```
Dans le menu « Gestion du parc » > « Gestion Flexible contact center »
```

| Part          | ticuliers Profession            | nels Entreprises                                                          | ? Assistance & contact 📗 🧴 Philippe SOULARD XLABS SELARL                                 |                                              |                                                              |  |  |  |  |
|---------------|---------------------------------|---------------------------------------------------------------------------|------------------------------------------------------------------------------------------|----------------------------------------------|--------------------------------------------------------------|--|--|--|--|
| oran          | Busines                         | S Accueil Gestion de parc                                                 | Reporting Commande Facture                                                               | Incident Administration des dr               | oits 📫                                                       |  |  |  |  |
| Par           | c                               | Fixe, internet et<br>réseau                                               | Solutions de<br>Relation Clients                                                         | Cloud et autres<br>domaines                  | rapides 🥒 Gérer                                              |  |  |  |  |
| XLAE<br>Nº SI | 3S SELARL<br>IREN : 332 575 745 | Produits et services<br>Demandes de changement<br>Application performance | Gestion Flexible contact center<br>Gestion delegation des<br>utilisateurs Offres Contact | Gestion Business Everywhere,<br>Business VPN | ne réclamation fixe, internet, réseau New                    |  |  |  |  |
| (((Å)))       | Internet & Résea                | Suivi de productions<br>Vision équipement internet,<br>réseau et fixe     | Center<br>Numéros Contact IP Manager                                                     |                                              | votre eligibilite New                                        |  |  |  |  |
|               | Téléphonie fixe {               | Documents exploitation réseau<br>Paramétrage Ligne Fixe<br>Business       |                                                                                          |                                              | nder un RIO Fixe<br>ander un transfert d'appel sur une ligne |  |  |  |  |
| Ø             | Relation client                 | >                                                                         |                                                                                          | <u>anar</u><br>• <u>Com</u>                  | ngique<br>mander une offre fixe                              |  |  |  |  |

# 2. Création d'agent

Sous « mon organisation », cliquer sur « agents »

```
Accueil > Gestion Flexible contact center
```

| accueil | mon organisation                                                                  | mon activité | outils | administration | aide                                                                                                    |  |
|---------|-----------------------------------------------------------------------------------|--------------|--------|----------------|----------------------------------------------------------------------------------------------------|--|
|         | mon organisati<br>sites<br>profils d'affichage<br>agents<br>gestion des annuaires | ion<br>tiers |        |                | <ul> <li>mon activité</li> <li>codes d'indisponibilité</li> <li>codes de clôture</li> <li>calendriers</li> <li>bibliothèque de messages</li> <li>transferts externes</li> <li>files d'attente</li> <li>scripts de routage</li> <li>messages diffusés</li> <li>priorisation des appels</li> <li>modèles de message</li> </ul> |  |

Créer les agents nécessaires :

- Au moins un agent par site (ex : SITE CA MYXLAB 72 SABLÉ, SITE CA MYXLAB 72 LE MANS)
- Au moins un agent générique supplémentaire pour l'entité (ex : *Standard 1 Zone 72*)

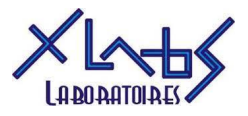

## Pour ce faire, cliquer sur « + Nouvel agent »

| ness        | Accueil Gestion            | de parc Reporting       | Commande Facture In | cident Administration des | droits             |                                              |               |                 | ?              |
|-------------|----------------------------|-------------------------|---------------------|---------------------------|--------------------|----------------------------------------------|---------------|-----------------|----------------|
| il > Ge     | stion Flexible contact of  | center                  |                     |                           |                    |                                              |               |                 |                |
|             |                            |                         | intention and a     |                           |                    |                                              | 10.000        |                 |                |
| ueii r      | non organisation mo        | n activite outils admin | alde                |                           |                    |                                              | XLABS -       | XLABS SELARL    | •              |
|             |                            |                         |                     |                           |                    |                                              |               |                 |                |
| agents      |                            |                         |                     |                           |                    |                                              |               |                 |                |
| o orántio   |                            | ào                      |                     |                           |                    |                                              |               |                 |                |
| .a creatio  | r a ete realisee avec succ | 85                      |                     |                           |                    |                                              |               | _               |                |
|             |                            |                         |                     |                           |                    |                                              |               | Exporter        | + Nouvel agent |
| Afficher    | 00 x álámonto              |                         |                     |                           |                    |                                              |               | Pacharabar :    |                |
| Allicher [] | oo 🗸 elements              |                         |                     |                           |                    |                                              |               |                 |                |
|             | ✓ Site                     |                         | Prénom 🗘            | Nom 🗘                     | Login \$           | <ul> <li>Type d'accès utilisateur</li> </ul> | ✓ FCC Desktop |                 | Action \$      |
|             | XLABS_MYXLAB               | XLABS                   | Corinne             | FOUILLET                  | cfouillet.xlabs    | Superviseur                                  | superviseur   | Superviseur_Web | / ti           |
|             | XLABS_MYXLAB               | XLABS                   | Philippe            | SOULARD                   | psoulard.xlabs     | Superviseur                                  | superviseur   | Superviseur_Web | / ū            |
|             | XLABS_MYXLAB               | XLABS                   | OBS                 | SC                        | obs_sc.xlabs       | Superviseur                                  | superviseur   | Superviseur_Web | / ū            |
|             | XLABS_MYXLAB               | XLABS                   | Standard1           | Zone NORD                 | Standard1ZN        | Agent                                        | agent         | Agent_Web       | / 0            |
|             | XLABS_MYXLAB               | XLABS                   | Standard2           | Zone NORD                 | Standard2ZN        | Agent                                        | agent         | Agent_Web       | / 1            |
|             | XLABS_MYXLAB               | XLABS                   | Standard3           | Zone NORD                 | Standard3ZN        | Agent                                        | agent         | Agent_Web       | / 10           |
|             | XLABS_MYXLAB               | XLABS                   | Standard4           | Zone SUD                  | Standard4ZS        | Agent                                        | agent         | Agent_Web       | / 10           |
|             | XLABS_MYXLAB               | XLABS                   | Megan               | FRIOT                     | mfriot.xlabs       | Agent                                        | agent         | Agent_Web       | / 10           |
|             | XLABS_MYXLAB               | XLABS                   | Mélanie             | VEGER                     | mvegerA.xlabs      | Superviseur                                  | superviseur   | Superviseur_Web | / 10           |
|             | XLABS_MYXLAB               | XLABS                   | Doriane             | BLOUIN                    | dblouin.xlabs      | Agent                                        | agent         | Agent_Web       | / 10           |
|             | XLABS_MYXLAB               | XLABS                   | Site B              | FONTENAY                  | fontenay.xlabs     | Agent                                        | agent         | Agent_Web       | / B            |
|             | XLABS_MYXLAB               | XLABS                   | Site A              | CHOLET POLY               | choletpoly.xlabs   | Agent                                        | agent         | Agent_Web       | / ŭ            |
|             | XLABS_MYXLAB               | XLABS                   | Site C              | BRESSUIRE                 | bressuire.xlabs    | Agent                                        | agent         | Agent_Web       | / ti           |
|             | XLABS_MYXLAB               | XLABS                   | Site F              | MAULEON                   | mauleon.xlabs      | Agent                                        | agent         | Agent_Web       | ✓ ±            |
|             | XLABS_MYXLAB               | XLABS                   | Site D              | ST MACAIRE                | stmacaire.xlabs    | Agent                                        | agent         | Agent_Web       | / ±            |
|             | XLABS_MYXLAB               | XLABS                   | Site E              | CHOLET CENTRE             | choletcentre.xlabs | Agent                                        | agent         | Agent_Web       | / ±            |
|             | XLABS_MYXLAB               | XLABS                   | Site G              | LA CRECHE                 | lacreche.xlabs     | Agent                                        | agent         | Agent_Web       | × ±            |
|             | XLABS_MYXLAB               | XLABS                   | Site H              | NIORT                     | niort.xlabs        | Agent                                        | agent         | Agent_Web       | × ±            |
|             | XLABS_MYXLAB               | XLABS                   | Site I              | BEAUPREAU                 | beaupreau.xlabs    | Agent                                        | agent         | Agent_Web       | / 8            |
|             | XLABS_MYXLAB               | XLABS                   | Site J              | LES SABLES                | lessables.xlabs    | Agent                                        | agent         | Agent_Web       | × ±            |
|             | XLABS MYXLAB               | XLABS                   | Site L              | ESSARTS                   | essarts.xlabs      | Agent                                        | agent         | Agent Web       | / 0            |

## Puis remplir les quatres onglets comme suit :

| nouvel agent                  |                           | ×               |
|-------------------------------|---------------------------|-----------------|
|                               |                           |                 |
| Identité Voice Contact        | FCC Desktop FCC Web       |                 |
| Civilité                      | ~                         | ]               |
| Prénom*                       | SITE CA MYXLAB72          |                 |
| Nom*                          | SABLĖ                     |                 |
| Adresse email*                | sable@myxlab72.fr         |                 |
| Information<br>complémentaire |                           |                 |
| Type d'accès utilisateur*     | Agent                     | ]               |
| Site*                         | XLABS_MYXLAB              | ]               |
| Fuseau horaire*               | (UTC +02:00) Europe/Paris | ]               |
|                               |                           |                 |
|                               |                           | ajouter annuler |

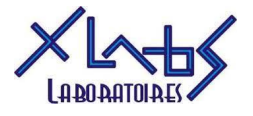

| nouvel agent           |                               | ×               |
|------------------------|-------------------------------|-----------------|
|                        |                               |                 |
| Identité Voice Contact | FCC Desktop                   |                 |
| Groupe                 |                               | •               |
| Type Téléphone         | Poste physique                | •               |
| Téléphone              | +33243550603                  |                 |
| Free Seating*          | Numéro modifiable par l'agent | •               |
| Numéro non             | visible par l'agent           |                 |
| Réponse                | e automatique                 |                 |
| Agent mis en indispo   | onible sur rotation d'appel   |                 |
| Numéro du poste        | +33243550611                  |                 |
| r r                    |                               |                 |
|                        |                               |                 |
|                        |                               |                 |
|                        |                               | ajouter annuler |

Dans l'onglet « Voice Contact » il est important de saisir les numéros de téléphone comme suit :

Téléphone : saisir le n° NDI (parfois appelé DNIS)
 Numéro du poste : saisir le n° FCC communicable (c'est

Numéro du poste : saisir le n° FCC communicable (c'est celui qui s'affiche lorsque l'on est appelé via le FCC, donc celui que les patients verront et rappeleront)

/!\ Après création du groupe approprié (voir 4. Création de groupe), revenir sur chaque agent et lui attribuer son groupe

Cocher ensuite les cases « FCC Desktop » et « FCC Web » pour pouvoir accéder aux onglets.

| nouvel agent                                                                                | 2                                                                                                    |
|---------------------------------------------------------------------------------------------|----------------------------------------------------------------------------------------------------|
| Identité Voice Contact                                                                      | FCC Desktop                                                                                                    |
| Login*                                                                                      | sable.myxlab72                                                                                                    |
| Afficher le mot de passe                                                                    |                                                                                                    |
| Mot de passe*                                                                               | •••••                                                                                                    |
| <sup>*</sup> Le mot de passe doit cont<br>spécial. Les caractères acc<br>Profil d'affichage | enir entre 8 et 16 caractères sans espace avec au moins 1 majuscule, 1 minuscule, 1 chiffre et 1 caractère<br>entués et cyrilliques ne sont pas acceptés.<br>agent |
|                                                                                             |                                                                                                    |
|                                                                                             | ajouter annuler                                                                                                    |

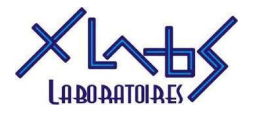

| ivel agent                                                                       |                                                                                                    |
|----------------------------------------------------------------------------------|----------------------------------------------------------------------------------------------------|
| Identité Voice Contact                                                           | FCC Desktop                                                                                                    |
| Login*                                                                           | sable.myxlab72                                                                                                    |
| Afficher le mot de passe                                                         |                                                                                                    |
| Mot de passe*                                                                    | •••••                                                                                                    |
| * Le mot de passe doit cont<br>spécial. Les caractères acc<br>Profil d'affichage | enir entre 8 et 16 caractères sans espace avec au moins 1 majuscule, 1 minuscule, 1 chiffre et 1 caractère<br>entués et cyrilliques ne sont pas acceptés. |
| 5                                                                                |                                                                                                    |
|                                                                                  |                                                                                                    |

Se référer au KeePass pour la convention de mot de passe (les mêmes login et mot de passe sont utilisés pour le FCC Desktop et le FCC Web).

Cliquer sur « Ajouter » pour enregistrer l'agent ainsi créé.

Pour la création d'un agent générique :

- Sous l'onglet « Identité » :
  - Prénom : « **Standard** + n° » (ex : *Standard* 1)
  - Nom : « **Zone** + *n*° *de département* » (ex : *Zone* 72)
  - Adresse email : celle du plateau technique rataché (ex : <u>sable@myxlab72.fr</u>)
- Sous l'onglet « Voice contact » :
  - Téléphone : n° NDI du plateau technique (ex : +33243550603 pour Sablé sur Sarthe)
  - Numéro du poste : n° FCC communicable du plateau technique (ex : +33243550611 pour Sablé sur Sarthe
- Sous les onglets « FCC Desktop » et « Fcc Web » :
  - Login : « **Standard** +  $n^{\circ}$  + **Z** +  $n^{\circ}$  de département » (ex : Standard1Z72)
  - Mot de passe : se référer au KeePass pour la convention de pot de passe

/!\ Penser à enregistrer les login et mot de passe dans le KeePass

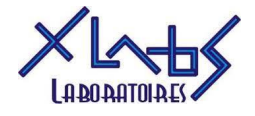

đ

## 3. Création de file d'attente

Depuis la page d'accueil, sous « mon activité », cliquer sur « files d'attente »

```
★ Accueil > Gestion Flexible contact center
```

| accueil | mon organisation                                                                             | mon activité   | outils | administration | aide |                                                                                                    |  |
|---------|----------------------------------------------------------------------------------------------|----------------|--------|----------------|------|----------------------------------------------------------------------------------------------------|--|
| *       | mon organisati<br>sites<br>profils d'affichage<br>agents<br>groupes<br>gestion des annuaires | ion<br>: tiers |        |                |      | mon activité<br>codes d'indisponibilité<br>codes de clôture<br>calendriers<br>bibliothèque de messages<br>transferts extenses<br>files d'attente<br>sompte de roatage<br>priorisation des appels<br>modèles de message |  |

Créer les files d'attente nécessaires :

- Une par site (ex : CA\_MYXLAB\_SABLE)
- Une par entité pour les professionnels de santé (ex : *MYXLAB72\_professionnels\_de\_sante*)

Cliquer sur « + nouvelle file d'attente »

| il   | mon organisation mon act         | ivité outils administration | aide                           | XLABS - XLABS SELARL                                                                                                    |          |              |
|------|----------------------------------|-----------------------------|--------------------------------|----------------------------------------------------------------------------------------------------|----------|--------------|
| es c | l'attente                        |                             |                                |                                                                                                    |          |              |
|      |                                  |                             |                                |                                                                                                    |          |              |
| cher | 10 V éléments                    |                             |                                | Rechercher : [                                                                                                    |          |              |
| )    | Nom 🔺                            | Description \$              | Niveau de compétence<br>activé | Scripts de routage                                                                                                    | ٥        | A            |
|      | A_OBS                            |                             | Non                            |                                                                                                    |          | 1            |
|      | AA_MYXLAB_ST_NAZAIRE             | AA_MYXLAB_ST_NAZAIRE        | Oui                            | MYXLAB44_ST_NAZAIRE_2024 , MYXLAB44_ST_NAZAIRE_2024_en_service                                                                                                    |          | 1            |
|      | AB_MYXLAB_OCEANIS                | AB_MYXLAB_OCEANIS           | Oui                            | MYXLAB44_OCEANIS_2024 , MYXLAB44_OCEANIS_2024_en_service                                                                                                    |          | 1            |
|      | AC_MYXLAB_INDRE                  | AC_MYXLAB_INDRE             | Oui                            | MYXLAB44_INDRE_2024 , MYXLAB44_INDRE_2024_en_service                                                                                                    |          | 1            |
|      | AD_MYXLAB_EINSTEIN               | AD_MYXLAB_EINSTEIN          | Oui                            | MYXLAB44_EINSTEIN_2024, MYXLAB44_EINSTEIN_2024_en_service                                                                                                    |          | 1            |
|      | APPELS_SORTANTS                  | APPELS_SORTANTS             | Non                            |                                                                                                    |          | 1            |
|      | DefaultQueue                     |                             | Non                            |                                                                                                    |          | Obje<br>syst |
|      | L_ESSARTS_EN_BOCAGE              |                             | Oui                            | ESSARTS_2022, ESSARTS_2022_en_service                                                                                                    |          | 1            |
|      | laboconnect                      | laboconnect                 | Oui                            | BEAUPREAU_SVI, BRESSUIRE_SVI, CHOLET_SADI_CARNOT_SVI, FONTENAY_SVI, LA_CRECHE_SVI, MAULEON_SVI, NIORT_SVI, POLYCLINIQUE_SVI,<br>ST_MACAIRE_SVI, LES_SABLES_D_OLONNE_SVI, CHOLET_LES_CALINS2 |          | 1            |
|      | M_LA_TRANCHE_MER                 |                             | Oui                            | LA_TRANCHE_SUR_MER_2023 , LA_TRANCHE_SUR_MER_2023_en_service                                                                                                    |          | 1            |
| 5    |                                  |                             |                                |                                                                                                    |          |              |
| hag  | e de l'élement 1 à 10 sur 26 élé | ments                       |                                |                                                                                                    |          | 1 2          |
|      |                                  |                             |                                |                                                                                                    |          |              |
|      |                                  |                             |                                |                                                                                                    | + nouvel | le file d    |

Puis remplir les champs comme suit en respectant la convention de nommage, et cliquer sur « ajouter » :

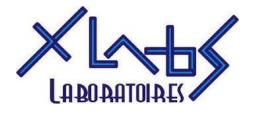

| nouvelle file d'attente                         | ×                                                                                                    |
|-------------------------------------------------|----------------------------------------------------------------------------------------------------|
|                                                 |                                                                                                    |
|                                                 |                                                                                                    |
| Informations générales Code de                  | clôture                                                                                                    |
| Nom*                                            | CA_MYXLAB_SABLE                                                                                                    |
| Description                                     | CA_MYXLAB_SABLE                                                                                                    |
| Niveau de service*                              | 80 % appels décrochés en 60 secondes                                                                                                    |
| Temps d'attente maximum*                        | 180 secondes                                                                                                    |
| Temps de rotation entre agents*                 | 20 secondes                                                                                                    |
| Tableau de bord - Appels en attente             | 10                                                                                                    |
| Activer le niveau de compétence                 | 10                                                                                                    |
| par agent                                       |                                                                                                    |
| Activer le temps de conversation                |                                                                                                    |
| Temps de conversation*                          | 3:00 mm:ss                                                                                                    |
| Fin de la zone verte                            | 70 % soit 2 min 06 s                                                                                                    |
| Fin de la zone orange                           | 90 % soit 2 min 42 s                                                                                                    |
| Activer la clôture                              |                                                                                                    |
|                                                 |                                                                                                    |
|                                                 | ajouter annuler                                                                                                    |
|                                                 |                                                                                                    |
| nouvelle file d'attente                         | ×                                                                                                    |
|                                                 |                                                                                                    |
| Informatione générales                          | Lêb ure                                                                                                    |
| Informations generales                          | In the second second seco |
| Nom*                                            | MYXLAB72_professionnels_de_sante                                                                                                    |
| Description                                     | pour MYXLAB72                                                                                                    |
| Niveau de service*                              | 80 % appels décrochés en 60 secondes                                                                                                    |
| Temps d'attente maximum*                        | 180 secondes                                                                                                    |
| Temps de rotation entre agents*                 | 20 secondes                                                                                                    |
| Tableau de bord - Appels en attente<br>maximum* | 10                                                                                                    |
| Activer le niveau de compétence                 |                                                                                                    |
| Activer le temps de conversation                |                                                                                                    |
| Temps de conversation*                          | 3:00 mm:ss                                                                                                    |
| Fin de la zone verte                            | 70 % soit 2 min 06 s                                                                                                    |
| Fin de la zone orange                           | 90 % soit 2 min 42 s                                                                                                    |
| Activer la clôture                              |                                                                                                    |
|                                                 |                                                                                                    |
|                                                 | aiouter annuler                                                                                                    |
|                                                 |                                                                                                    |

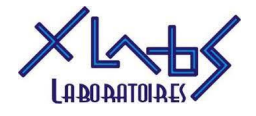

## 4. Création de groupe

Depuis la page d'accueil, sous « mon organisation », cliquer sur « groupes »

| € | Accueil | > | Gestion | Flexible | contact | center |
|---|---------|---|---------|----------|---------|--------|
|---|---------|---|---------|----------|---------|--------|

| accueil | mon organisation                                                                              | mon activité | outils | administration | aide                                                                                                    |  |
|---------|-----------------------------------------------------------------------------------------------|--------------|--------|----------------|----------------------------------------------------------------------------------------------------|--|
|         | mon organisati<br>sites<br>profils d'affichage<br>groupes<br>groupes<br>gestion des annuaires | ion<br>tiers |        |                | <ul> <li>mon activité</li> <li>codes d'indisponibilité</li> <li>codes de clôture</li> <li>calendriers</li> <li>bibliothèque de messages</li> <li>tinsferts externes</li> <li>files d'attente</li> <li>scripts de routage</li> <li>messages diffusés</li> <li>priorisation des appels</li> <li>modèles de message</li> </ul> |  |

Créer un groupe par entité (ex : MYXLAB72) en cliquant sur « + nouveau groupe »

|            |                   |                                   |                                             | Exporter + no    | uveau group                                                                  |
|------------|-------------------|-----------------------------------|---------------------------------------------|------------------|------------------------------------------------------------------------------|
|            |                   |                                   |                                             | Rechercher :     |                                                                              |
| Nom        | •                 | Description                       | ٥                                           | Action           |                                                                              |
|            | MYXLAB44          |                                   | 1                                           |                  |                                                                              |
|            | Groupe XLABS      |                                   | /                                           |                  |                                                                              |
|            |                   |                                   |                                             |                  |                                                                              |
| 2 éléments |                   |                                   |                                             |                  |                                                                              |
|            | Nom<br>2 éléments | Nom A<br>MYXLAB44<br>Groupe XLABS | Nom Description<br>MYXLAB44<br>Groupe XLABS | Nom  Description | Nom     Description     Action       MYXLAB44     /       Groupe XLABS     / |

## 4.1 Général

Remplir les champs comme suit en respectant la convention de nommage et en cliquant chaque fois sur « valider » :

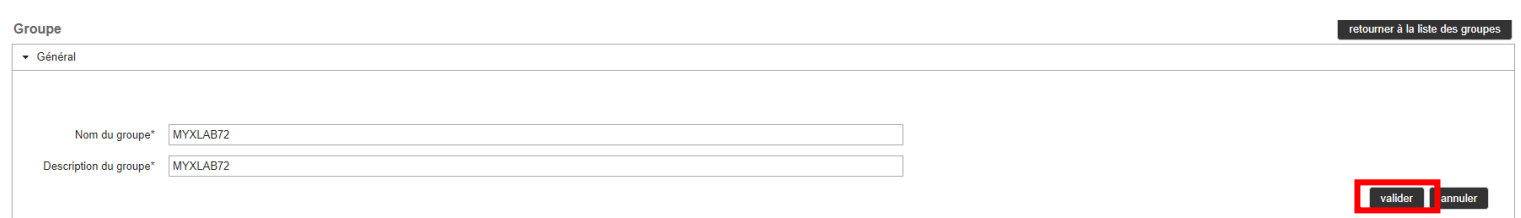

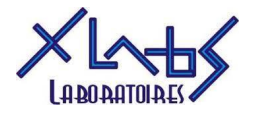

## 4.2 Sites

Sélectionner « XLABS\_MYXLAB » puis cliquer sur la flèche pour l'ajouter

| Groupe MYXLAB72                                  |                                 | retourner à la liste des groupes |
|--------------------------------------------------|---------------------------------|----------------------------------|
| ▶ Général                                        |                                 |                                  |
| ✓ Sites                                          |                                 |                                  |
| Sites disponibles pour le groupe<br>XLABS MYXLAB | *<br>()<br>()<br>()<br>()<br>() | Sites affectés au groupe         |
|                                                  | *                               | ¥                                |

## « XLABS\_MYXLAB » passe sous « Sites affectés au groupe »

| Groupe MYXLAB72                  |   | re             | tourner à la liste des groupes |
|----------------------------------|---|----------------|--------------------------------|
| ▶ Général                        |   |                |                                |
| ▼ Sites                          |   |                |                                |
|                                  |   |                |                                |
| Sites disponibles pour le groupe |   | Sites affectés | au groupe                      |
|                                  | - | XLABS_MYXLAB   | *                              |
|                                  | 2 | >              |                                |
|                                  |   |                |                                |
|                                  |   |                |                                |
|                                  |   |                |                                |
|                                  | < | <              |                                |
|                                  | - |                | -                              |
|                                  |   |                |                                |

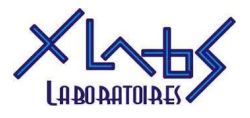

## 4.3 Agents

Sous l'onglet « Agents », sélectionner « XLABS\_MYXLAB »

| Groupe MYXLAB72               | retourner à la liste des groupes |
|-------------------------------|----------------------------------|
| Général                       |                                  |
| Sites                         |                                  |
| ▼ Agents                      |                                  |
|                               |                                  |
| Veuillez sélectionner un site |                                  |
| Files dattente                |                                  |
| Niveaux de compétence         |                                  |

Cela fait apparaître une liste d'agents, ajouter ceux appropriés en les sélectionnant puis en cliquant sur la flèche, il passent sous « Agents affectés au groupe ».

Il est également possible d'ajouter un agent à un groupe en le modifiant directement dans le menu « Agents » comme vu en 2. Création d'agent.

| Groupe MYXLAB72                                                                                                    | retourner à la liste des groupes                                                                                                    |
|----------------------------------------------------------------------------------------------------|----------------------------------------------------------------------------------------------------|
| ► Général                                                                                                    |                                                                                                    |
| <ul> <li>Sites</li> </ul>                                                                                                    |                                                                                                    |
| ✓ Agents                                                                                                    |                                                                                                    |
| Veuillez sélectionner un site XLABS_MYXLAB ✓<br>Agents non affectés au groupe<br>Corinne FOUILLET (XLABS)<br>Doriane BLOUIN (XLABS)<br>Megan FRIOT (XLABS)<br>Mélanie VEGER (XLABS)<br>OBS SC (XLABS)<br>Philippe SOULARD (XLABS)<br>Site A CHOLET POLY (XLABS)<br>Site A MYXLAB44 SAINT NAZAIRE GARE (MYXLAB44)<br>Site AB MYXLAB44 OCEANIS (MYXLAB44)<br>Site AD MYXLAB44 EINSTEIN (MYXLAB44)<br>Site AD MYXLAB44 EINSTEIN (MYXLAB44)<br>Site B FONTENAY (XLABS)<br>Site C BRESSUIRE (XLABS) | Agents affectés au groupe<br>SITE CA MYXLAB72 SABLÉ<br>SITE CC MYXLAB72 LE MANS<br>Standard 1 Zone 72<br>C<br>C<br>C<br>C<br>C<br>C<br>C<br>C<br>C<br>C<br>C<br>C<br>C |

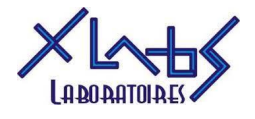

## 4.4 Files d'attentes

Cliquer sur « gérer les files d'attente »

| Gro | upe MYXLAB72                       |                                          | retourner à la liste des groupes |
|-----|------------------------------------|------------------------------------------|----------------------------------|
| •   | Général                            |                                          |                                  |
| •   | Sites                              |                                          |                                  |
| •   | Agents                             |                                          |                                  |
| •   | Files d'attente                    |                                          |                                  |
|     |                                    |                                          |                                  |
|     |                                    |                                          |                                  |
|     | Afficher 10 🗸 éléments             | Rechercher :                             |                                  |
|     | Nom                                | Description \$                           | Etat                             |
|     |                                    | Aucune donnée disponible dans le tableau |                                  |
|     | Affichage de l'élement 0 à 0 sur 0 | éléments                                 | << < > >>                        |
|     |                                    |                                          | gérer les files d'attente        |
| •   | Niveaux de compétence              |                                          |                                  |

Cela fait apparaître une liste de files d'attente, ajouter celles appropriées en les sélectionnant puis en cliquant sur la flèche vers « Files d'attente prioritaires » et en cliquant sur « valider ».

| gérer les files d'attente                                                                                                    | ×                                                                                                    |
|----------------------------------------------------------------------------------------------------|----------------------------------------------------------------------------------------------------|
| Files d'attente disponibles<br>A_OBS<br>AA_MYXLAB_ST_NAZAIRE<br>AB_MYXLAB_CCEANIS<br>AC_MYXLAB_INDRE<br>AD_MYXLAB_INDRE<br>AD_MYXLAB_INSTEIN<br>L_ESSARTS_EN_BOCAGE<br>laboconnet<br>M_LA_TRANCHE_MER<br>MYXLAB44_professionnels_de_sante<br>professionnels_de_sante<br>rendez_vous<br>S10_LES_SABLES<br>S13_K_OLONNE<br>S1_POLYCLINIQUE_CHOLET<br>S2_CHOLET_CENTRE<br>S2_CHOLET_CENTRE<br>S2_CHOLET_CENTRE<br>S2_CHOLET_CENTRE<br>S2_CHOLET_CENTRE<br>S2_CHOLET_CENTRE<br>S2_CHOLET_CENTRE<br>S2_CHOLET_CENTRE<br>S2_CHOLET_CENTRE<br>S2_CHOLET_CENTRE<br>S2_CHOLET_CENTRE<br>S2_CHOLET_CENTRE<br>S3_MAULEON<br>S4_ST_MACAIRE<br>S5_LA_CRECHE<br>S6_FONTENAY<br>S7_NIORT<br>S8_BRESSUIRE<br>S9_BEAUPREAU | Files d'attente prioritaires<br>CA_MYXLAB_SABLE<br>CC_MYXLAB_LE_MANS<br>MYXLAB72_professionnels_de_sante |
|                                                                                                    | valider annuler                                                                                          |

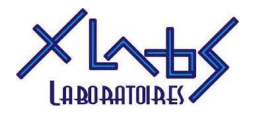

#### 4.5 Niveaux de compétence

Les niveaux de priorité suivent une échelle de 1 à 9, 1 étant le moins prioritaire et 9 le plus prioritaire.

La configuration fonctionne comme un tableau à double entrée (agents en lignes, files d'attente en colonnes), saisir les priorité comme suit :

- File d'attente du même site que l'agent : 9
- File d'attente d'un autre site que l'agent : 5
- File d'attente de l'agent générique de l'entité : 8
- File d'attente professionnels de santé pour l'agent du site : 9
- File d'attente professionnels de santé pour l'agent générique de l'entité : 8

Niveaux de compétence

| Vous pouvez affecter un agent a une file d'attente et éventuellement lui affecter un niveau de compétence |                                             |              |             |                 |  |             |              |      |             |         |                           |  |
|----------------------------------------------------------------------------------------------------|---------------------------------------------|--------------|-------------|-----------------|--|-------------|--------------|------|-------------|---------|---------------------------|--|
| Afficher [10 🗸 lékments Rechercher:                                                                       |                                             |              |             |                 |  |             |              |      |             |         |                           |  |
| Sél.                                                                                                    | Nom                                         | Site         |             | CA_MYXLAB_SABLE |  |             | CC_MYXLAB_LE | MANS |             | MYXLAB7 | 2_professionnels_de_sante |  |
| ✓                                                                                                    | SITE CA MYXLAB72 SABLÉ                      | XLABS_MYXLAB | prioritaire | 9 ~             |  | prioritaire | 5            | ~    | prioritaire | 9       | ~                         |  |
|                                                                                                    | SITE CC MYXLAB72 LE MANS                    | XLABS_MYXLAB | prioritaire | 5 🗸             |  | prioritaire | 5            | ~    | prioritaire | 9       | ~                         |  |
| 2                                                                                                    | Standard 1 Zone 72                          | XLABS_MYXLAB | prioritaire | 8 🗸             |  | prioritaire | 8            | ~    | prioritaire | 8       | ~                         |  |
| Affichage de l'él                                                                                         | Affichage de l'élement 1 à 3 sur 3 éléments |              |             |                 |  |             |              |      |             |         |                           |  |

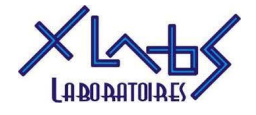

# 5. Création de messages pour script de routage

Depuis la page d'accueil, sous « mon activité », cliquer sur « bibliothèque de message ».

```
Accueil > Gestion Flexible contact center
```

| accueil | mon organisation                                                                             | mon activité | outils | administration | aide |                                                                                                    |  |
|---------|----------------------------------------------------------------------------------------------|--------------|--------|----------------|------|----------------------------------------------------------------------------------------------------|--|
|         | mon organisati<br>sites<br>orofils d'affichage<br>agents<br>groupes<br>gestion des annuaires | tiers        |        |                |      | mon activité<br>codes d'indisponibilité<br>codes de clôture<br>estendeixe<br>bibliothèque de messages<br>dansierts externes<br>files d'attente<br>scripts de routage<br>messages diffusés<br>priorisation des appels<br>modèles de message |  |

Créer un message en cliquant sur « + nouveau message vocal »

| biblic  | thèque de messages                              |                         |                               |                                                     |   |                                                                                                    |                 |
|---------|-------------------------------------------------|-------------------------|-------------------------------|-----------------------------------------------------|---|----------------------------------------------------------------------------------------------------|-----------------|
|         |                                                 |                         |                               |                                                     |   |                                                                                                    |                 |
|         |                                                 |                         |                               |                                                     |   |                                                                                                    |                 |
| Affiche | 100 V éléments                                  |                         |                               |                                                     |   | Rechercher : MYXLAB                                                                                                    |                 |
|         | Nom                                             | Nom technique \$        | Type de<br>message ≎          | Ecoute                                              | ٥ | Scripts de routage                                                                                                    | Action          |
|         | ACCUEIL_MYXLAB                                  | FLSH_1301539.wav        | information<br>événementielle | ► 0:00 / 0:00 - · · · · · · · · · · · · · · · · · · |   | MYXLAB44 ST NAZAIRE 2024, MYXLAB44 INDRE 2024, MYXLAB44 OCEANIS 2024, MYXLAB464 EINSTEIN 2024,<br>MYXLAB72 SABLE 2024, MYXLAB72 LE MANS 2024, MYXLAB44 EINSTEIN 2024 en service<br>MYXLAB44 INDRE 2024 en service, MYXLAB44 OCEANIS 2024 en service, MYXLAB454 DINDRE 2024 en service,<br>MYXLAB44 INDRE 2024 en service, MYXLAB44 OCEANIS 2024 en service, MYXLAB454 DINDRES 2024                      | 1               |
|         | doctolib_myxlab                                 | FLSH_1328827.wav        | information<br>événementielle | ► 0:00 / 0:00 <() :                                 |   | MYXLAB44 ST NAZAIRE 2024, MYXLAB44 INDRE 2024, MYXLAB44, OCEANIS 2024, MYXLAB44 EINSTEIN 2024,<br>MYXLAB72 SABLE 2024, MYXLAB72 LE MANS 2024, MYXLAB44 EINSTEIN 2024 en service ,<br>MYXLAB44 INDRE 2024 en service, MYXLAB44 OCEANIS 2024, en service ,<br>MYXLAB44 INDRE 2024, en service, MYXLAB72 SABLE 2024 en service ,                                                                           | 1               |
|         | MYXLAB44_fermeture_dépôt_message                | VM_1306169.wav          | Dépôt de<br>message           | ► 0:00/0:00 +0 i                                    |   | NYXLAB44_ST_NAZARE_2024_MYXLAB44_INDRE_2024, MYXLAB44_OCEANIS_2024_MYXLAB44_EINSTEIN_2024,<br>NYXLAB44_EINSTEIN_2024_en_service_MYXLAB44_INDRE_2024_en_service_MYXLAB44_OCEANIS_2024_en_service,<br>MYXLAB44_ST_NAZARE_2024_en_service                                                                                                    | ,               |
|         | MYXLAB72_fermeture_dépôt_message                | VM_1321141.wav          | Dépôt de<br>message           | ► 0:00 / 0:00                                       |   | MYXLAB72_SABLE_2024, MYXLAB72_LE_MANS_2024, MYXLAB72_LE_MANS_2024_en_service,<br>MYXLAB72_SABLE_2024_en_service                                                                                                    | 1               |
|         | MYXLAB_DISSUASION                               | DIS_1306171.wav         | dissuasion                    | ► 0:00/0:00 +0 E                                    |   | MYXLAB44 ST NAZAIRE 2024, MYXLAB44 INDRE 2024, MYXLAB44 OCEANIS 2024, MYXLAB44 SEINSTEIN 2024,<br>MYXLAB72 SABLE 2024, MYXLAB72 LE MANS 2024, MYXLAB44 EINSTEIN 2024 en service ,<br>MYXLAB44 INDRE 2024 en service, IMYXLAB44 OCEANIS 2024 en service,<br>MYXLAB44 INDRE 2024 en service, IMYXLAB44 OCEANIS 2024 en service ,<br>MYXLAB72 LE MANS 2024 en service, IMYXLAB44 OCEANIS 2024 en service , | 1               |
|         | XLABS_MYXLAB_INDISPONIBLE                       | DIS_1301483.wav         | dissuasion                    | ► 0:00/0:00                                         |   |                                                                                                    | / 1             |
| ŵ       |                                                 |                         |                               |                                                     |   |                                                                                                    |                 |
| Afficha | ge de l'élement 1 à 6 sur 6 éléments (filtré de | e 49 éléments au total) |                               |                                                     |   |                                                                                                    |                 |
|         |                                                 |                         |                               |                                                     |   | + nouvea                                                                                                    | u message vocal |

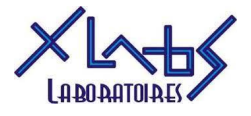

Remplir les champs en fonction du besoin et en respectant la convention de nommage puis cliquer sur « générer le fichier ».

#### Écouter le fichier audio pour le vérifier puis cliquer sur ajouter

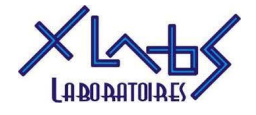

## 6. Création de script de routage

Depuis la page d'accueil, sous « mon activité », cliquer sur « files d'attente ».

| accueil               | mon organisation                                                                             | mon activité | outils | administration | aide                                                                                                    |  |
|-----------------------|----------------------------------------------------------------------------------------------|--------------|--------|----------------|----------------------------------------------------------------------------------------------------|--|
| 3<br>3<br>3<br>3<br>3 | mon organisati<br>sites<br>profils d'affichage<br>agents<br>groupes<br>gestion des annuaires | on           |        |                | <ul> <li>mon activité</li> <li>codes d'indisponibilité</li> <li>codes de clôture</li> <li>calendriers</li> <li>bibliothèque de messages</li> <li>transferts externes</li> <li>transferts externes</li> <li>scripts de routage</li> <li>messages unusés</li> <li>priorisation des appels</li> <li>modèles de message</li> </ul> |  |

#### 6.1 Nouveau script de routage

Sélectionner le script à copier, puis cliquer sur l'icône « dupliquer ». Nommer le nouveau script en respectant la convention de nommage, puis cliquer sur « ajouter ».

| CHOLET_LES_CALINS_2024   | Dupliquer un script de routage                                      | Opérationnel | / 6 |
|--------------------------|---------------------------------------------------------------------|--------------|-----|
| FONTENAY_2024            |                                                                     | Opérationnel | 1 6 |
| LES_SABLES_2024          |                                                                     | Opérationnel | 1 6 |
| MAULEON_2022             | Vous soubaitez dupliquer le script de routage : MYXLAR72_SABLE_2024 | Opérationnel | 1 6 |
| NIORT_2024               | Quel nom voulez-vous donner au nouveau script de routage ?          | Opérationnel | / 6 |
| SAINT_MACAIRE_2024       |                                                                     | Opérationnel | 1 6 |
| LA_CRECHE_2024           | Nom MYXLAB44_POILERS_2024                                           | Opérationnel | 1 6 |
| ESSARTS_2022             |                                                                     | Opérationnel | / 6 |
| OLONNE_2024              |                                                                     | Opérationnel | / 6 |
| LA_TRANCHE_SUR_MER_2024  |                                                                     | Opérationnel | 10  |
| MYXLAB44_ST_NAZAIRE_2024 |                                                                     | Opérationnel | 10  |
| MYXLAB44_INDRE_2024      | ajouter annuler                                                     | Opérationnel | / 6 |
| MYXLAB44_OCEANIS_2024    |                                                                     | Opérationnel | / 6 |
| MYXLAB44_EINSTEIN_2024   | MYXLAB44_EINSTEIN_2024                                              | Opérationnel | 1 0 |
| MYXLAB72_SABLE_2024      | MYXLAB72_SABLE_2024                                                 | Opérationnel | 10  |
|                          |                                                                     |              |     |

Dans « Informations générales » remplir les champs comme suit en respectant la convention de nommage et en cliquant sur « valider » :

# Informations générales Nom \* MYXLAB86\_POITIERS\_2 Description MYXLAB86\_POITIERS\_2 Brouillon :

valider

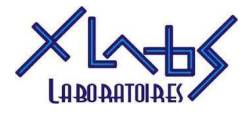

Suivre ensuite le modèle ci-dessous pour créer le script en faisant des glisser-déposer avec les icônes situés à gauche.

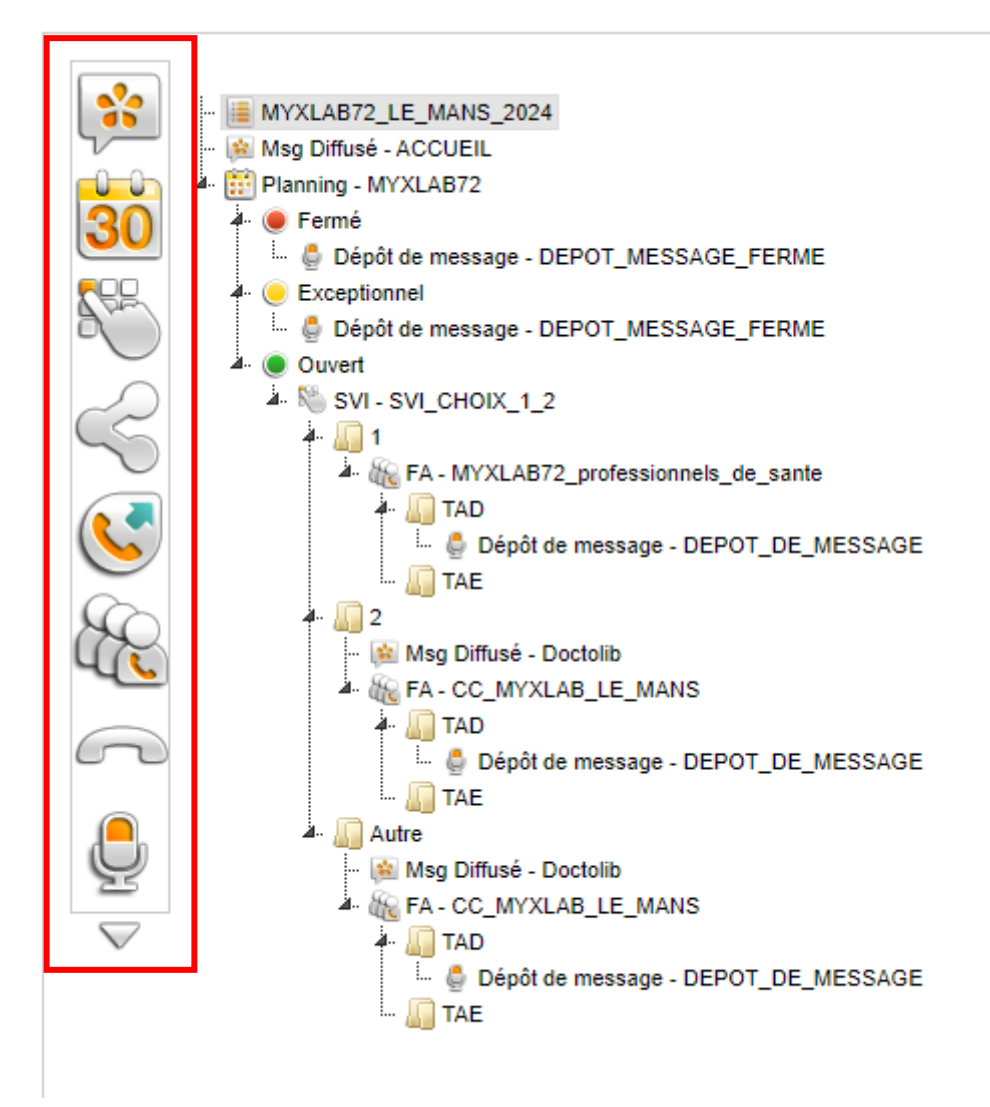

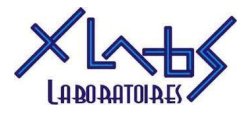

## 6.2 Message diffusé

Remplir les champs comme suit en respectant la convention de nommage puis cliquer sur « valider » :

|               | 🔠 MYXLAB86_POITIERS_2024 |                 |
|---------------|--------------------------|-----------------|
| 30            |                          | Message Diffusé |
| R.            | Nom de la séquence       | ACCUEIL         |
| $\mathcal{C}$ | Message                  | ACCUEIL_MYXLAB  |
| $\sim$        | Date de début            | hh:mm           |
|               | Date de fin              | hh:mm           |
| R             |                          | valider         |
|               |                          |                 |
| 9             |                          |                 |

## 6.3 Planning

Sélectionner le calendrier approprié au laboratoire concerné puis cliquer sur « valider »

|            | termé         e Exceptionnel         e Ouvert |             | Nom du plann          | ing MYXLAB86          |                       | Planning      |                  |                |                          |
|------------|-----------------------------------------------|-------------|-----------------------|-----------------------|-----------------------|---------------|------------------|----------------|--------------------------|
| $\bigcirc$ |                                               | Fuseau hora | lire * : (UTC +02:00) | Europe/Paris          | ~                     |               |                  |                |                          |
| S          |                                               | Calendrie   | er Jours exceptio     | nnels                 |                       |               |                  |                |                          |
|            |                                               | <4          | 💌 semaine du Lund     | i 26 août 2024 au Dim | anche 01 septembre 20 | )24           |                  |                |                          |
| ò          |                                               |             | Lundi 26 août         | Mardi 27 août         | Mercredi 28 août      | Jeudi 29 août | Vendredi 30 août | Samedi 31 août | Dimanche 01<br>septembre |
| ٩.         |                                               | 06:00       |                       |                       |                       |               |                  |                |                          |
| 2          |                                               | 07:00       | 07:00 - 16:00         | 07:00 - 16:00         | 07:00 - 16:00         | 07:00 - 16:00 | 07:00 - 16:00    | 07:00 - 12:00  |                          |
|            |                                               | 08:00       |                       |                       |                       |               |                  |                |                          |
|            |                                               | 09:00       |                       |                       |                       |               |                  |                |                          |
|            |                                               | 10:00       |                       |                       |                       |               |                  |                |                          |
|            |                                               | 11:00       |                       |                       |                       |               |                  |                |                          |
|            |                                               | 12:00       |                       |                       |                       |               |                  |                |                          |
|            |                                               | 13:00       |                       |                       |                       |               |                  |                |                          |
|            |                                               | 14:00       |                       |                       |                       |               |                  |                |                          |
|            |                                               | 15:00       |                       |                       |                       |               |                  |                |                          |
|            |                                               | 16:00       |                       |                       |                       |               |                  |                |                          |

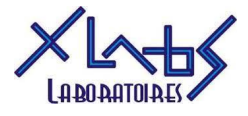

#### 6.4 Planning : « fermé » et « exceptionnel »

Configurer les blocs de dépôt de message comme suit, en sélectionnant les messages appropriés (créés auparavant dans la bibliothèque de messages) puis cliquer sur « valider ».

|          | MYXLAB86_POITIERS_2024                                                                                          |                                                                                             |                                                                                |         |
|----------|----------------------------------------------------------------------------------------------------|---------------------------------------------------------------------------------------------|--------------------------------------------------------------------------------|---------|
| 30<br>85 | Planning - MYXLAB86     Permé     nouveau message déposé     Exceptionnel     nouveau message déposé     Ouvert | Nom de la séquence<br>Invitation à déposer le message<br>Durée maximale du message<br>(sec) | Message Déposé DEPOT_MESSAGE_FEF MYXLAB86_fermetur  + nouveau message vocal 45 |         |
| $\ll$    |                                                                                                    | Touche de fin d'enregistrement                                                              | #                                                                              |         |
|          |                                                                                                    | Choix de distribution<br>A<br>Cc                                                            | Boite mail externe   sable@myxlab72.fr                                         |         |
| i Co     |                                                                                                    | Le nombre maximum de mail est de                                                            | trois avec comme séparateur ';'                                                |         |
| $\cap$   |                                                                                                    | Message de confirmation<br>d'enregistrement du message<br>File d'attente de distribution    | CONFIRMATION_DE  + nouveau message vocal + nouvelle file d'attente             |         |
| Ģ        |                                                                                                    | Donnée de contexte                                                                          | Par défaut                                                                     | valider |

#### 6.5 Planning : « ouvert »

Conserver ou supprimer le message diffusé « Doctolib » et les FA en fonction du besoin en faisant clic droit + « supprimer le bloc ».

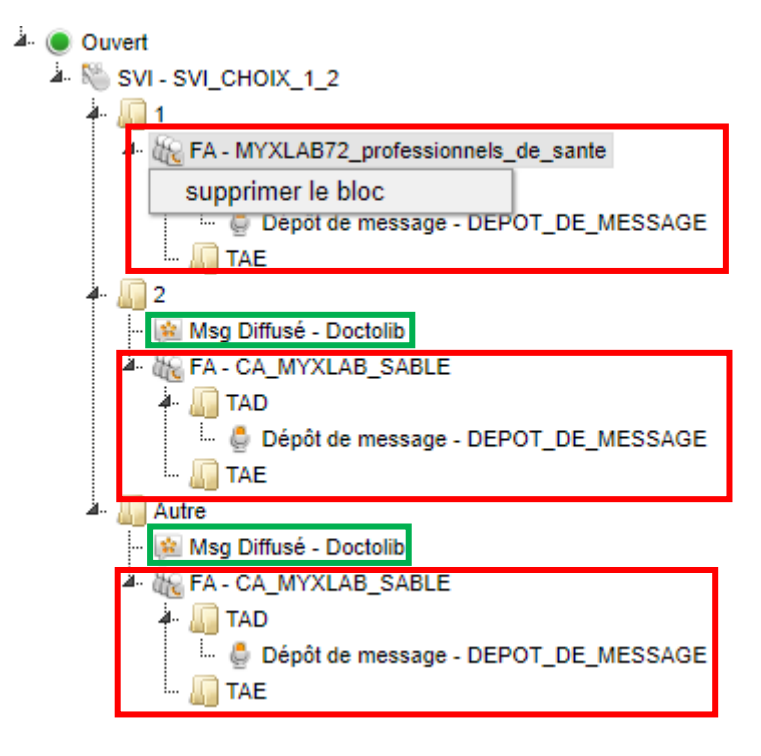

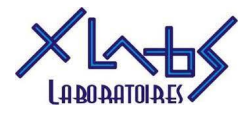

Sous l'option 1, remplir les champs comme suit pour la file d'attente, le TAD sous lequel il faut déposer un bloc de dépôt de message, et le TAE, puis cliquer sur « valider » :

| Image: State of the state of the state |                                                                                                    |                                                                                                    |                 |
|----------------------------------------------------------------------------------------------------|----------------------------------------------------------------------------------------------------|----------------------------------------------------------------------------------------------------|-----------------|
| Autre                                                                                                    | er file d'attente d'un script de<br>routage<br>File d'attente<br>Musique d'attente<br>Musique de garde<br>Débordement si ANC<br>'eur si aucun agent connecté<br>Donnée de contexte<br>Option TAD<br>Option TAD                                                                                                    | File d'attente                                                                                                    | <i>v</i> alider |
| TAE (Ter         Seuil X1 (sec)       120         Seuil X2 (sec)       240         Message si TAE < X1       TAE_120s       > + no         Message si TAE entre X1 et X2       TAE_entre_120_240s       > + no         Message si TAE > X2       TAE_SUP_240S       > + no         Débordement si TAE > X2       D                                                                                                    | Agent Non Connecté<br>mps d'Attente Estimé)<br>nuveau message vocal<br>nuveau message vocal                                                                                                    | valider                                                                                                    |                 |
|                                                                                                    | Nom de la séquence<br>Invitation à déposer le message<br>Durée maximale du message<br>(sec)<br>Touche de fin d'enregistrement<br>Choix de distribution<br>A<br>Cc<br>Le nombre maximum de mail est de t<br>Message de confirmation<br>d'enregistrement du message<br>File d'attente de distribution<br>Donnée de contexte | Message Déposé     DEPOTE_DE_MESS      45     45     76     76     76     76     76     76     76     76     76     76     76     77     78     79     70     70     70     70     70     70     70     70     70     70     70     70     70     70     70     70     70     70     70     70     70     70     70     70     70     70     70     70     70     70     70     70     70     70     70     70     70     70     70     70     70     70 </th <th></th> |                 |

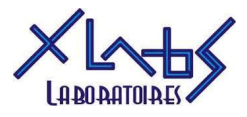

Faire de même sous l'option 2 :

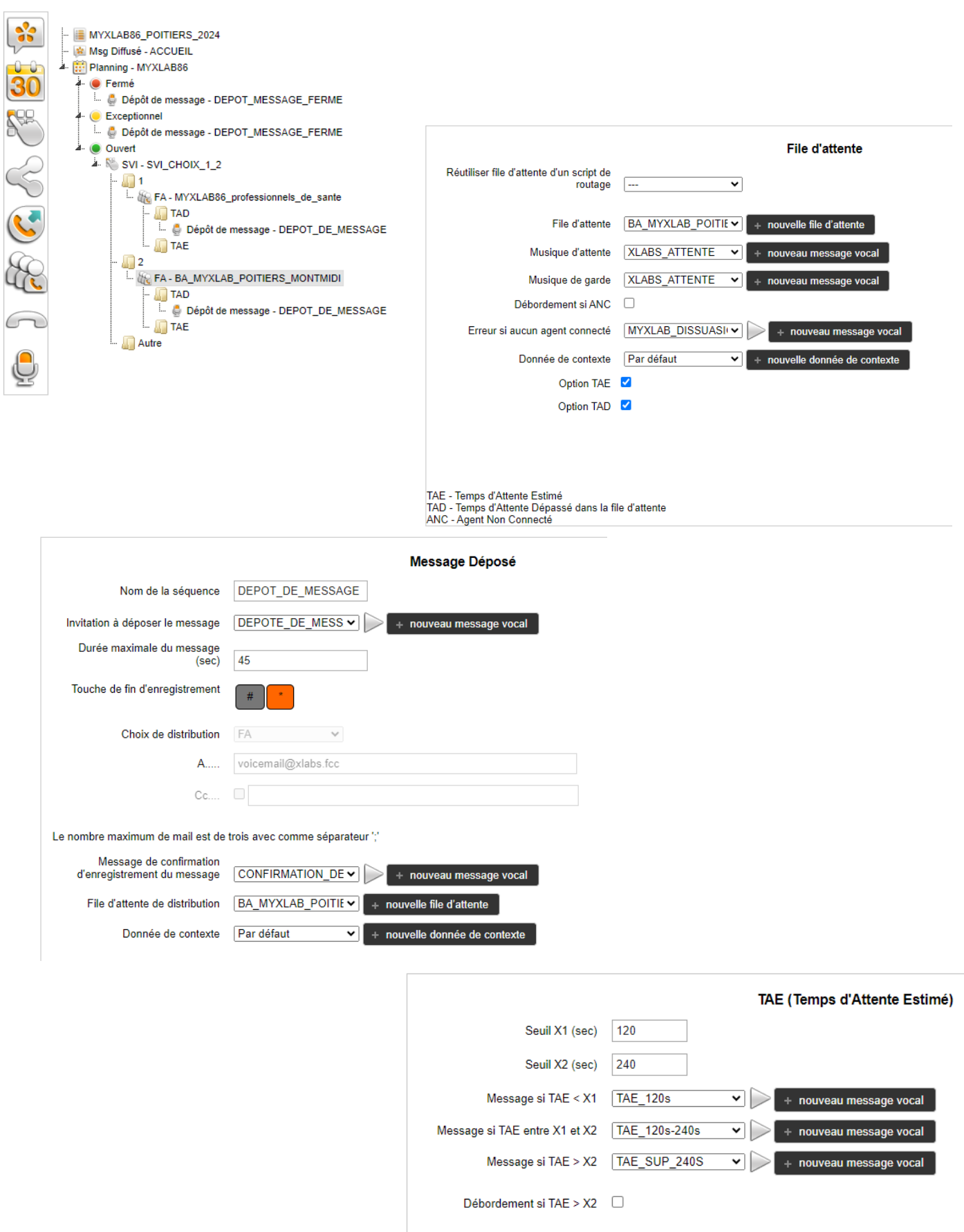

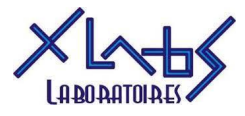

Faire de même sous l'option « Autre », réutiliser la file d'attente de l'option 2 :

|               | - 🔳 MYXLAB86_POITIERS_2024                                                                                                    |                                                                                                    |                    | File d'attente                |
|---------------|----------------------------------------------------------------------------------------------------|----------------------------------------------------------------------------------------------------|--------------------|-------------------------------|
|               | Msg Diffusé - ACCUEIL     Planing - MYXLAB86                                                                                                    | Réutiliser file d'attente d'un script de routage                                                     | BA_MYXLAB_POITIE ~ |                               |
|               | <ul> <li>Ferme</li> <li>Dépôt de message - DEPOT_MESSAGE_FERME</li> <li>Exceptionnel</li> </ul>                                                                                                    | File d'attente                                                                                       | BA_MYXLAB_POITIE 🗸 | + nouvelle file d'attente     |
|               |                                                                                                    | Musique d'attente                                                                                    | XLABS_ATTENTE V    | + nouveau message vocal       |
| $\mathcal{A}$ | SVI - SVI_CHOIX_1_2                                                                                                    | Musique de garde                                                                                     | XLABS_ATTENTE V    | + nouveau message vocal       |
| 50            | 4 4 4 4 4 4 1 4 4 4 4 4 4 4 4                                                                                                    | Débordement si ANC                                                                                   |                    |                               |
|               | a. 🛄 TAD                                                                                                    | Erreur si aucun agent connecté                                                                       | MYXLAB_DISSUASI V  | + nouveau message vocal       |
| <u>&gt;</u>   | i 🧔 Dépôt de message - DEPOT_DE_MESSAGE<br>🛺 TAE                                                                                                    | Donnée de contexte                                                                                   | Par défaut 🗸       | + nouvelle donnée de contexte |
| D             |                                                                                                    | Option TAE                                                                                           | <b>V</b>           |                               |
| 46            |                                                                                                    | Option TAD                                                                                           | <b>1</b>           |                               |
|               | 🦾 🍨 Dépôt de message - DEPOT_DE_MESSAGE<br>🛄 TAE                                                                                                    |                                                                                                    |                    |                               |
| ļ             | Autre  Autre Autre Autre Aut | TAE - Temps d'Attente Estimé<br>TAD - Temps d'Attente Dépassé dans la fi<br>ANC - Agent Non Connecté | le d'attente       |                               |

#### 6.6 Distribution des messages vocaux

Suite à la création du script de routage, la configuration du choix de distribution des messages déposé est la même que sur la capture de droite, et devrait être comme sur la capture de gauche :

|             |                                                   | Message Déposé                                |                                                        | Message Déposé                    |
|-------------|---------------------------------------------------|-----------------------------------------------|--------------------------------------------------------|-----------------------------------|
|             | Nom de la séquence                                | DEPOT_DE_MESSAGE                              | Nom de la séquence                                     | DEPOT_DE_MESSAGE                  |
| Invitatio   | n à déposer le message                            | DEPOTE_DE_MESS                                | Invitation à déposer le message                        | DEPOTE_DE_MESS                    |
| Durée       | e maximale du message<br>(sec)                    | 45                                            | Durée maximale du message<br>(sec)                     | 45                                |
| Touche      | e de fin d'enregistrement                         | #                                             | Touche de fin d'enregistrement                         | #                                 |
|             | Choix de distribution                             | FA 🗸                                          | Choix de distribution                                  | Boite mail externe ✔              |
|             | A                                                 | voicemail@xlabs.fcc                           | A                                                      | sable@myxlab72.fr                 |
|             | Cc                                                |                                               | Cc                                                     |                                   |
| Le nombre   | maximum de mail est de                            | trois avec comme séparateur ','               | Le nombre maximum de mail est de                       | e trois avec comme séparateur ';' |
| N<br>d'enre | lessage de confirmation<br>egistrement du message | DEPOTE_DE_MESS                                | Message de confirmation<br>d'enregistrement du message | CONFIRMATION_DE                   |
| File        | d'attente de distribution                         | MYXLAB86_professic  + nouvelle file d'attente | File d'attente de distribution                         | + nouvelle file d'attente         |
|             | Donnée de contexte                                | Par défaut                                    | Donnée de contexte                                     | Par défaut                        |

Il faut contacter M. David MARTIN, technicien téléphonie et FCC chez Orange Business afin de faire le changement avec l'adresse mail appropriée (06 49 11 22 20 - dmartin.ext@orange.com).

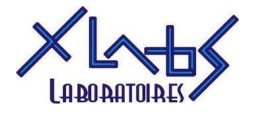

#### 6.7 Publication du script de routage

#### 6.7.1 Statut « Opérationnel »

Afin de passer le statut du script en « Opérationnel » il faut se rendre dans les informations générales, décocher la case brouiller puis cliquer sur « valider ».

|                     | MYXLAB86_CHATEL_2024                     |                        |                    |                   |       |         |
|---------------------|------------------------------------------|------------------------|--------------------|-------------------|-------|---------|
| ~                   | - 🦛 Msg Diffusé - ACCUEIL                |                        | Inform             | nations générales |       |         |
|                     | 4- EPlanning - MYXLAB86                  |                        |                    |                   |       |         |
| 30                  | 4- 🧶 Fermé                               | Nom *                  | MYXLAB86_CHATEL_20 |                   |       |         |
|                     | Dépôt de message - DEPOT_MESSAGE_FERME   |                        |                    |                   |       |         |
| <b>ARE</b>          | 4- Exceptionnel                          | Description            | MYXLAB86_CHATEL_20 |                   |       |         |
| u                   | Depót de message - DEPOT_MESSAGE_FERME   |                        |                    |                   |       |         |
| 0                   | 4- Ouvert                                | Brouillon :            |                    |                   |       |         |
|                     | 4- N SVI_SVI_CHOIX_1_2                   |                        |                    |                   |       |         |
| $\sim$              | A REAL MAY I ARE professionale de asate  |                        |                    |                   |       | valider |
|                     |                                          |                        |                    |                   |       |         |
|                     | . A Dénôt de message - DEPOT, DE MESSAGE |                        |                    |                   |       |         |
| S                   |                                          |                        |                    |                   |       |         |
| $\langle c \rangle$ | 4 1 2                                    |                        |                    |                   |       |         |
| $(\mathcal{A})$     | A GE FA - BA_MYXLAB_POITIERS_MONTMIDI    |                        |                    |                   |       |         |
| ~~                  | A- 🛄 TAD                                 |                        |                    |                   |       |         |
| $\bigcirc$          | 🛄 🔮 Dépôt de message - DEPOT_DE_MESSAGE  |                        |                    |                   |       |         |
| $\sim$              | 🛄 TAE                                    |                        |                    |                   |       |         |
| _                   | 🚣 🛄 Autre                                |                        |                    |                   |       |         |
|                     | A IN FA - BA_MYXLAB_POITIERS_MONTMIDI    |                        |                    |                   |       |         |
| g                   | 4- 🛄 TAD                                 |                        |                    |                   |       |         |
|                     | 🔤 🧶 Dépôt de message - DEPOT_DE_MESSAGE  |                        |                    |                   |       |         |
|                     | in 🔚 TAE                                 |                        |                    |                   |       |         |
|                     |                                          |                        |                    |                   |       |         |
|                     |                                          |                        |                    |                   |       |         |
|                     | MYXLAB86_POITIERS_2024                   | MYXLAB86_POITIERS_2024 |                    | Opérationnel      | / @ @ |         |
|                     | MYXLAB86_CHATEL_2024                     | MYXLAB86_CHATEL_2024   |                    | Opérationnel      | / 🖱 🖬 |         |

#### 6.7.2 Publication de service

Sous « administration », cliquer sur « publication de service »

| <ul> <li>wites</li> <li>yrofils d'affichage</li> <li>gentis</li> <li>gentis</li> <li>g</li></ul> | accueil | mon organisation                                                                               | mon activité | outils adminis | istration ai | ide                                                                                                    |          | XLABS - XLABS SELARL                                                                                                    | • |
|----------------------------------------------------------------------------------------------------|---------|------------------------------------------------------------------------------------------------|--------------|----------------|--------------|----------------------------------------------------------------------------------------------------|----------|----------------------------------------------------------------------------------------------------|---|
|                                                                                                    |         | mon organisation<br>sites<br>profils d'affichage<br>agents<br>groupes<br>gestion des annuaires | on           |                |              | <ul> <li>codes d'indisponibilité</li> <li>codes d'indisponibilité</li> <li>codes de clôture</li> <li>calendrires</li> <li>bibliothèque de messages</li> <li>transferts externes</li> <li>lies d'attente</li> <li>scripts de rorutage</li> <li>messages diffusés</li> <li>priorisation des appels</li> <li>modèles de message</li> </ul> | • outils | Administration<br>• tenants<br>• tenants<br>• tena |   |

#### Créer un nouveau service en cliquand sur « + nouveau service »

| services                                                                                                    |                                                                                                    |                                                                                                    |                                                                                                    |                                                                                                    |                                                                                                    |                                |                                                                                                    |
|----------------------------------------------------------------------------------------------------|----------------------------------------------------------------------------------------------------|----------------------------------------------------------------------------------------------------|----------------------------------------------------------------------------------------------------|----------------------------------------------------------------------------------------------------|----------------------------------------------------------------------------------------------------|--------------------------------|----------------------------------------------------------------------------------------------------|
|                                                                                                    |                                                                                                    |                                                                                                    |                                                                                                    |                                                                                                    |                                                                                                    |                                |                                                                                                    |
|                                                                                                    |                                                                                                    |                                                                                                    |                                                                                                    |                                                                                                    |                                                                                                    |                                |                                                                                                    |
| Nessages par défaut                                                                                                    |                                                                                                    |                                                                                                    |                                                                                                    |                                                                                                    |                                                                                                    |                                |                                                                                                    |
| Message de dissuasion XLABS_DI                                                                                                    | ISSUASION                                                                                                    | eau message vocal                                                                                                    |                                                                                                    |                                                                                                    |                                                                                                    |                                |                                                                                                    |
|                                                                                                    |                                                                                                    |                                                                                                    |                                                                                                    |                                                                                                    |                                                                                                    |                                |                                                                                                    |
| Musique de garde XLABS_AT                                                                                                    | TTENTE   + nouve                                                                                                    | eau message vocal                                                                                                    |                                                                                                    |                                                                                                    |                                                                                                    |                                |                                                                                                    |
|                                                                                                    |                                                                                                    |                                                                                                    |                                                                                                    |                                                                                                    |                                                                                                    |                                |                                                                                                    |
|                                                                                                    |                                                                                                    |                                                                                                    |                                                                                                    |                                                                                                    |                                                                                                    |                                | _                                                                                                    |
|                                                                                                    |                                                                                                    |                                                                                                    |                                                                                                    |                                                                                                    |                                                                                                    |                                | valider                                                                                                    |
|                                                                                                    |                                                                                                    |                                                                                                    |                                                                                                    |                                                                                                    |                                                                                                    |                                |                                                                                                    |
| Afficher 10 🗸 éléments                                                                                                    |                                                                                                    |                                                                                                    |                                                                                                    |                                                                                                    |                                                                                                    | Rechercher :                   |                                                                                                    |
| Afficher 10      éléments     Nom                                                                                                    | <ul> <li>Script de routage</li> </ul>                                                                                                    | ≎ Script publié                                                                                                    | \$                                                                                                    | Numéro d'appel                                                                                                    | Numéros technique                                                                                                    | Rechercher : Code d'appel      | ,                                                                                                    |
| Afficher 10 V éléments<br>Nom<br>BEAUPREAU                                                                                                    | Script de routage BEAUPREAU_2024                                                                                                    | Script publié     BEAUPREAU_2024_en_service                                                                                                    | ¢                                                                                                    | Numéro d'appel<br>+33 2 41 85 35 97                                                                                                    | Numéros technique<br>33999012330                                                                                                    | Rechercher : Code d'appel      | ;<br>& <del>X</del> @                                                                                                    |
| Afficher 10 v éléments<br>Nom<br>BEAUPREAU<br>BRESSUIRE                                                                                                    | Script de routage BEAUPREAU_2024 BRESSUIRE_2024                                                                                                    | Script publié     BEAUPREAU_2024_en_service     BRESSUIRE_2024_en_service                                                                                                    | ¢<br>0<br>0                                                                                                    | Numéro d'appel<br>+33 2 41 85 35 97<br>+33 5 49 74 55 50                                                                                                    | Numéros technique<br>33999012330<br>33999014577                                                                                                    | Rechercher : Code d'appel      | × * •<br>× * •                                                                                                    |
| Afficher 10 v éléments<br>Nom<br>BEAUPREAU<br>BRESSUIRE<br>CHOLET_CENTRE_SVI                                                                                                    | Script de routage     BEAUPREAU_2024     BRESSUIRE_2024     CHOLET_SADI_CARNOT_2022                                                                                                    | Script publié     BEAUPREAU_2024_en_service     BRESSUIRE_2024_en_service     CHOLET_SADL_CARNOT_2022_en_service                                                                                                    | ¢<br>0<br>0                                                                                                    | Numéro d'appel<br>+33 2 41 85 35 97<br>+33 5 49 74 55 50<br>+33 2 41 62 30 73                                                                                                    | <ul> <li>Numéros technique</li> <li>33999012330</li> <li>33999014577</li> <li>33999010704</li> </ul>                                                                                                    | Rechercher : Code d'appel      | × × •<br>× × •<br>× × •                                                                                                    |
| Afficher 10 viewents<br>Nom<br>BEAUPREAU<br>BRESSUIRE<br>CHOLET_CENTRE_SVI<br>ESSARTS_EN_BOCAGE                                                                                             | Script de routage BEAUPREAU_2024 BRESSURE_2024 CHOLET_SADI_CARNOT_2022 ESSARTS_2022                                                                                                    | Script publié     BEAUPREAU_2024_en_service     BRESSUIRE_2024_en_service     CHOLET_SADI_CARNOT_2022_en_service     ESSARTS_2022_en_service                                                                                                    | ¢<br>0<br>0<br>0                                                                                                    | Numéro d'appel<br>+33 2 41 85 35 97<br>+33 5 49 74 55 50<br>+33 2 41 62 30 73<br>+33 2 28 97 73 23                                                                                                    | <ul> <li>Numéros technique</li> <li>33999012330</li> <li>33999014577</li> <li>33999014577</li> <li>33999015293</li> </ul>                                                                                                    | Rechercher : Code d'appel      | × × ¢<br>× × ¢<br>× × ¢<br>× × ¢                                                                                                    |
| Afficher 10 v éléments<br>Nom<br>BEAUPREAU<br>BRESSUIRE<br>CHOLET_CENTRE_SVI<br>ESSARTS_EN_BOCAGE<br>FONTENAY                                                                               | Script de routage     BEAUPREAU_2024     BRESSURE_2024     CHOLET_SADI_CARNOT_2022     ESSARTS_2022     FONTENAY_2024                                                                                                    | Script publié     BEAUPREAU_2024_en_service     BRESSUIRE_2024_en_service     CHOLET_SADI_CARNOT_2022_en_service     ESSARTS_2022_en_service     FONTENAY_2024_en_service                                                                                                    | ¢<br>C<br>C<br>C<br>C<br>C                                                                                                    | Numéro d'appel<br>+33 2 41 85 35 97<br>+33 5 49 74 55 50<br>+33 2 41 62 30 73<br>+33 2 28 97 73 23<br>+33 2 51 69 00 16                                                                                                    | <ul> <li>Numéros technique</li> <li>339990 12330</li> <li>339990 14577</li> <li>339990 10704</li> <li>339990 10704</li> <li>339990 10708</li> </ul>                                                                                                    | Rechercher : C<br>Code d'appel | × × 0<br>× × 0<br>× × 0<br>× × 0<br>× × 0<br>× × 0                                                                                                    |
| Afficher 10 v éléments<br>Nom<br>BEAUPREAU<br>BRESSUIRE<br>CHOLET_CENTRE_SVI<br>ESSARTS_EN_BOCAGE<br>FONTENAY<br>LA_CRECHE                                                                  | Script de routage     BEAUPREAU_2024     BRESSUIRE_2024     CHOLET_SADI_CARNOT_2022     ESSARTS_2022     FONTENAY_2024     LA_CRECHE_2024                                                                                      | Script publié     BEAUPREAU_2024_en_service     BRESSUIRE_2024_en_service     CHOLET_SADL_CARNOT_2022_en_service     ESSARTS_2022_en_service     FONTENAY_2024_en_service     LA_CRECHE_2024_en_service                                                                                                    | ⇒<br>C<br>C<br>C<br>C<br>C                                                                                                    | Numéro d'appel<br>+33 2 41 85 35 97<br>+33 5 49 74 55 50<br>+33 2 41 62 30 73<br>+33 2 28 97 73 23<br>+33 2 28 97 73 23<br>+33 2 51 69 00 16<br>+33 5 49 05 33 05                                                                                        | <ul> <li>Numéros technique</li> <li>33999012330</li> <li>33999014577</li> <li>33999010704</li> <li>33999015293</li> <li>33999010708</li> <li>33999010707</li> </ul>                                                                                                 | Rechercher:                    | X × 0<br>X × 0<br>X × 0<br>X × 0<br>X × 0<br>X × 0<br>X × 0                                                                                                    |
| Afficher 10 v éléments<br>Nom<br>BEAUPREAU<br>BRESSUIRE<br>CHOLET_CENTRE_SVI<br>ESSARTS_EN_BOCAGE<br>FONTENAY<br>LA_CRECHE<br>LA_TRANCHE_SUR_MER                                            | Script de routage BEAUPREAU_2024 BRESSUIRE_2024 CHOLET_SADI_CANNOT_2022 ESSARTS_2022 FONTENAY_2024 LA_CRECHE_2024 LA_CRECHE_2024 LA_TRANCHE_SUR_MER_2024                                                                       | Script publié     BEAUPREAU_2024_en_service     BRESSUIRE_2024_en_service     CHOLET_SAD_CARNOT_2022_en_service     ESSARTS_2022_en_service     FONTENAY_2024_en_service     LA_CRECHE_2024_en_service     LA_TRANCHE_SUR_MER_2024_en_service                                                                                                   | ⇒<br>C<br>C<br>C<br>C<br>C<br>C<br>C<br>C                                                                                                    | Numéro d'appel<br>+33 2 41 85 35 97<br>+33 5 49 74 55 50<br>+33 2 41 62 30 73<br>+33 2 28 97 73 23<br>+33 2 51 69 00 16<br>+33 5 49 05 33 05<br>+33 2 28 14 25 25                                                                                        | <ul> <li>Numéros technique</li> <li>33999012330</li> <li>3399014577</li> <li>3399010704</li> <li>3399010704</li> <li>3399010708</li> <li>3399010708</li> <li>3399010707</li> <li>33999010702</li> </ul>                                                             | Rechercher : Code d'appel 💠    | × × ⊕<br>× × ⊕<br>× × ⊕<br>× × ⊕<br>× × ⊕<br>× × ⊕                                                                                                    |
| Afficher 10 v éléments<br>Nom<br>BEAUPREAU<br>BRESSUIRE<br>CHOLET_CENTRE_SVI<br>ESSARTS_EN_BOCAGE<br>FONTENAY<br>LA_CRECHE<br>LA_TRANCHE_SUR_MER<br>LES_CALINS                              | Script de routage     BEAUPREAU_2024     BRESSUIRE_2024     CHOLET_SADL_CARNOT_2022     ESSARTS_2022     FONTENAY_2024     LA_CRECHE_2024     LA_TRANCHE_SUR_MER_2024     CHOLET_LES_CALINS_2024                               | Script publié     BEAUPREAU_2024_en_service     BRESSUIRE_2024_en_service     CHOLET_SADI_CARNOT_2022_en_service     ESSARTS_2022_en_service     FONTENAY_2024_en_service     LA_CRECHE_2024_en_service     LA_TRANCHE_SUR_MER_2024_en_service     CHOLET_LES_CALINS_2022_en_service                                                            | ¢<br>¢<br>¢<br>¢<br>¢<br>¢<br>¢                                                                                                    | Numéro d'appel<br>+33 2 41 65 35 97<br>+33 5 49 74 55 50<br>+33 2 41 62 30 73<br>+33 2 41 62 30 73<br>+33 2 28 97 73 23<br>+33 2 51 69 00 16<br>+33 5 49 05 33 05<br>+33 2 28 14 25 25<br>+33 2 41 24 46 0                                               | <ul> <li>Numéros technique</li> <li>3399012330</li> <li>3399014577</li> <li>339901677</li> <li>3399010704</li> <li>3399010708</li> <li>3399010707</li> <li>3399010707</li> <li>3399010707</li> <li>33990107082</li> <li>3399016299</li> </ul>                       | Rechercher : Code d'appel      | × × 0<br>× × 0<br>× × 0<br>× × 0<br>× × 0<br>× × 0<br>× × 0<br>× × 0<br>× × 0<br>× × 0                                                                                                    |
| Afficher 10 v éléments<br>Nom<br>BEAUPREAU<br>BRESSUIRE<br>CHOLET_CENTRE_SVI<br>ESSARTS_EN_BOCAGE<br>FONTENAY<br>LA_CRECHE<br>LA_TRANCHE_SUR_MER<br>LES_CALINS<br>LES_SABLES_SVI            | Script de routage BEAUPREAL_2024 BRESSURE_2024 CHOLET_SADL_CARNOT_2022 ESSARTS_2022 FONTENAY_2024 LA_CRECHE_2024 LA_TRANCHE_SUR_MER_2024 CHOLET_LES_CALINS_2024 LES_SABLES_2024                                                | Script publié     BEAUPREAU_2024_en_service     BRESSUIRE_2024_en_service     CHOLET_SADI_CARNOT_2022_en_service     ESSARTS_2022_en_service     FONTENAY_2024_en_service     LA_CRECHE_2024_en_service     LA_TRANCHE_SUZ_MER_2024_en_service     CHOLET_LES_CALINS_2022_en_service     LES_SABLES_2024_en_service                             | <ul> <li>○</li> <li>○</li>&lt;</ul> | Numéro d'appel<br>+33 2 41 55 597<br>+33 5 49 7 4 55 50<br>+33 2 41 62 30 73<br>+33 2 41 62 30 73<br>+33 2 28 97 73 23<br>+33 2 51 69 00 16<br>+33 5 49 05 33 05<br>+33 2 28 14 25 25<br>+33 2 41 28 44 60<br>+33 2 51 20 20 00                          | <ul> <li>♥ Numéros technique</li> <li>33999012330</li> <li>33999014577</li> <li>33999016293</li> <li>33999016293</li> <li>33999010708</li> <li>33999010708</li> <li>33999010707</li> <li>33999010702</li> <li>33999016782</li> <li>33999014755</li> </ul>           | Rechercher : Code d'appel      | x x 0<br>x x 0<br>x x 0 x 0                                                                                                    |
| Afficher 10 v éléments<br>Nom<br>BEAUPREAU<br>BRESSUIRE<br>CHOLET_CENTRE_SVI<br>ESSARTS_EN_BOCAGE<br>FONTENAY<br>LA_CRECHE<br>LA_TRANCHE_SUR_MER<br>LES_CALINS<br>LES_SABLES_SVI<br>MAULEON | Script de routage     BEAUPREAU_2024     BRESSUIRE_2024     CHOLET_SADI_CARNOT_2022     ESSARTS_2022     FONTENAY_2024     LA_CRECHE_2024     LA_TRANCHE_SUR_MER_2024     LES_SABLES_2024     LES_SABLES_2024     MAULEON_2022 | Script publié     BEAUPREAU_2024_en_service     BRESSUIRE_2024_en_service     CHOLET_SADI_CARNOT_2022_en_service     ESSARTS_2022_en_service     FONTENAY_2024_en_service     LA_CRECHE_2024_en_service     LA_TRANCHE_SUR_MER_2022_en_service     CHOLET_LES_CALINS_2022_en_service     LES_SABLES_2024_en_service     MAULEON_2022_en_service | <ul> <li>○</li> <li>○</li></ul>     | Numéro d'appel<br>+33 2 41 85 35 97<br>+33 5 49 74 55 50<br>+33 2 41 82 30 73<br>+33 2 41 82 30 73<br>+33 2 28 97 73 23<br>+33 2 51 69 00 16<br>+33 5 49 05 33 05<br>+33 2 28 14 25 25<br>+33 2 21 42 84 46 00<br>+33 2 51 20 20 00<br>+33 5 49 81 20 32 | Numéros technique           33999012330           33999014577           33999016293           33999016293           33999010704           33999010708           33999010708           33999010708           33999010708           33999010708           33999010705 | Rechercher: Code d'appel       | x x 6<br>x x 6<br>x x 7 x 6<br>x x 6 x x 6 x x 6 x x 6 x x 6 x x 6 x x 6 x x 6 x x 6 x x 6 x |

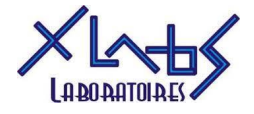

Configurer depuis l'onglet « Production », suivre la convention de nommage pour le nom.

Choisir le N° technique et le script de routage correspondants au site, garder « Dépôt de message » coché puis cliquer sur « nouveau service ».

| uveau service                 |                                            |       |                |
|-------------------------------|--------------------------------------------|-------|----------------|
|                               |                                            |       |                |
| Test Production               |                                            |       |                |
| Nom*                          | MYXLAB86_CHÄTELLERAULT                     |       |                |
| Sélection des numéros d       | 'appels                                    |       |                |
| N° techniques<br>disponibles  |                                            | ~     | + ajouter      |
| N° techniques<br>sélectionnés | dnis: 33999012164 - nas: +33 5 49 02 30 56 | ^ [   | – supprimer    |
| Script de routage             | MYXLAB86_CHATEL_2024                       | ~     |                |
| Options souscrites            |                                            |       |                |
| Dépôt de message              |                                            |       |                |
|                               | по                                         | uveau | service annule |

De retour dans la liste des services, sur la ligne du service qui vient d'être créé, scroller tout à droite et sous « action » cliquer sur la flèche pour publier. Cliquer sur « publier » dans le popup qui s'affiche.

| Afficher 10 v lééments                                          |                      |                                                            |                   |   |          |  |                            | Rechercher : chatell |                         |    |         |
|-----------------------------------------------------------------|----------------------|------------------------------------------------------------|-------------------|---|----------|--|----------------------------|----------------------|-------------------------|----|---------|
| Nom                                                             | Script de routage    | ٥                                                          | Script publié     | ٥ | Statut 4 |  | Script de routage planifié | \$                   | Date de mise en service | \$ | Action  |
| MYXLAB86_CHATELLERAULT                                          | MYXLAB86_CHATEL_2024 |                                                            |                   | F | prod     |  |                            |                      |                         |    | / 亩 →   |
| 4                                                               |                      |                                                            |                   |   |          |  |                            |                      |                         |    | publier |
| Affichage de l'élement 1 à 1 sur 1 éléments (filtré de 22 éléme | nts au total)        |                                                            |                   |   |          |  |                            |                      |                         |    | <<      |
|                                                                 |                      |                                                            |                   |   |          |  |                            |                      |                         |    |         |
|                                                                 |                      |                                                            |                   |   |          |  |                            | -                    |                         |    |         |
|                                                                 | Publier le service   | •                                                          |                   |   |          |  |                            | ×                    |                         |    |         |
|                                                                 |                      |                                                            |                   |   |          |  |                            |                      |                         |    |         |
|                                                                 |                      |                                                            |                   |   |          |  |                            |                      |                         |    |         |
|                                                                 |                      |                                                            |                   |   |          |  |                            |                      |                         |    |         |
|                                                                 |                      |                                                            |                   |   |          |  |                            |                      |                         |    |         |
|                                                                 | Vous souhaitez pu    | Vous souhaitez publier le service : MYXLAB86_CHATELLERAULT |                   |   |          |  |                            |                      |                         |    |         |
|                                                                 |                      |                                                            |                   | - |          |  |                            |                      |                         |    |         |
|                                                                 | Etes-vous sûr de     | ouloir p                                                   | ublier ce service | ? |          |  |                            |                      |                         |    |         |
|                                                                 |                      |                                                            |                   |   |          |  |                            |                      |                         |    |         |

publier

annuler

Le script est maintenant actif, faire des tests en appelant le numéro de téléphone.